| Boston University College of Communication                                                                                                    | Tech Sheet, Concered                                                                                                    |
|----------------------------------------------------------------------------------------------------|----------------------------------------------------------------------------------------------------|
|                                                                                                    | Tech Sheet · Canon c100                                                                                                    |
| RECORD SETTINGSfrequency:59.94 Hz (default)TC:NDF (59.94Hz/24P specific)bit rate:24 Mbps LPCM (default)file:AVCHDshutter:180°color sample:4:2:0 8bit (internal SD)frame rate:24P (23.978)compression:MPEG-4 AVC/H.2644G SDHC $\approx$ 20min. record time                                                                                                    | CAMERA<br>COMPACT<br>COMPACT<br>COMP |
| QUICK SET-UP                                                                                                    |                                                                                                    |
| <ol> <li><u>RESET</u> Default Settings<br/>MENU④ → Other Functions → Reset → All Settings</li> <li><u>SET</u> Black Level<br/>MENU④ → Camera Setup → ABB → OK (<i>w/body cap or</i>)</li> <li><u>SET</u> File Format ONLY c100 Mark II if Mark I skip to step 4<br/>MENU④ → Movie Format → AVCHD</li> <li><u>SET</u> Frame Rate<br/>Mark I MENU④ → Other Functions → Frame Rate → 24P</li> </ol>                                                                                                    | Canton<br>MAGN<br>STATUD<br>PEAKING<br>CUSTOM PICTURE<br>CUSTOM PICTURE<br>CUSTOM PICTURE<br>CUSTOM PICTURE<br>CUSTOM PICTURE<br>CUSTOM PICTURE<br>CUSTOM PICTURE<br>CUSTOM PICTURE<br>CUSTOM PICTURE                                                                                                    |
| Mark II       MENU④ ◆ Other Functions ◆ Frame Rate ◆ 23.98         5. NAME       Shutter (optional for cine language)         MENU④ ◆ Camera Setup ◆ Shutter ◆ Mode ◆ Angle         6. FORMAT       media         MENU④ ◆ Other Functions ◆ Initialize Media         7. SELECT ISO                                                                                                    | PUSHAUTO IRIS ISDIGAIN SHUTTER<br>+ 100 B C<br>B C<br>SLOT DISP./ D/<br>SELECT BATT. INFO INDEX                                                                                                    |
| ISO/GAIN <sup>®</sup> (ISO values displayed with Function Reset)                                                                                                    |                                                                                                    |
| 8. <u>SELECT</u> Color Temperature<br>WB© Tungsten(3200K) · Daylight(5400K) · Kelvin° · Custom A · Custom B                                                                                                    | C100 BUTTON/SWITCH     POWER (switch) CAMERA   OFF   MEDIA                                                                                                    |
| ADDITIONAL FUNCTIONS                                                                                                    | Image: Constraint of the set of the set of                                                                                                    |
| Custom Picture Gama         CUSTOM PICTURE       → SET       → Camera       → CP7 EOS Standard         → CP8 Wide Dynamic                                                                                                    | ③ ND FILTER         (toggle)         clean   ND1  ND2  ND3         ND1 = 2 stops (ND 0.6)           ND2 = 4 stops (ND 1.2)         ND3 = 6 stops (ND 1.8)                                                                                                    |
| ► CP9 CINEMA C-Log<br><u>C-Log Gama Lock</u><br>MENU④ ► Camera Setup ► CINEMA Locked ► <b>On</b> (CINEMA Preset values)                                                                                                    | MENU (toggle) OFF   ON     B ISO / GAIN (toggle) ISO / GAIN (toggle) Iso / GAIN (toggle)     WHITE BALANCE (toggle)                                                                                                    |
| <u>C-Log LU1</u><br>MENU④ → LCD/VF Setup → View Assist. → On (LCD only, <u>NOT</u> HDMI out)<br><u>ND Filtration</u><br>ND 2(ND1 2) 4 stops: ND2(ND1 2) 4 stops: ND2(ND1 2) 6 stops                                                                                                    | OCUSTOM PICTURE (toggle)             gama (dynamic range)                  © SHUTTER             (toggle)                                                                                                    |
| LCD Display                                                                                                    | WAVEFORM (toggle)     luminance levels                                                                                                    |
| Control: ( <u>push</u> )JOYSTICK② · left-right(navigate) · up-down(select)<br>Markers: → LCD/VF Setup → Markers → Enable → On<br>→ Center → White · Grav · Off                                                                                                    | Image: Constraint of the second second se                                                                                                    |
| ► Aspect Marker ► White Gray Off                                                                                                    | UZEBRA (toggle) ON OFF <i>luma (expose assist)</i>                                                                                                    |
| Focus Assist: ►LCD/VF Setup ►Peaking ►On                                                                                                    | COMPERATION (LOUGHE)     COMPENSION (LOUGHE)     COMPENSION (LOUGHE)     COMPENSION (LOUGHE)                                                                                                    |
| ► Select     ► Peaking 1     ► Peaking 1     ► Color-Gain-Frequency                                                                                                    | REC START/STOP (toggle) record                                                                                                    |
| Focus Assist: Digital Zoom MAGN.<br><u>Custom White Balance</u><br><u>WPC</u> NOVSTICK@palact custom                                                                                                    | NOTES                                                                                                    |
| Shutter Angles         SHUTTER©         11.25°·15°·22.5°·30°·45°·60°·72°·86.4°·90°·120°·144°·172.8°·180°·250°·288°·345.6°·360°           When the management of the second second se | 1. Digital Imaging Technician (D.I.T.)<br>• use one SDHC card at a time                                                                                                    |
| Waveform Display<br>WFM <sup>®</sup> : luminance exposure level reference                                                                                                    | • create disk image of each SDHC card(s) ( <i>see <u>TechVid DMG</u></i> )                                                                                                    |
| <u>Timecode / User Bit</u>                                                                                                    | Camera User Setting                                                                                                    |
| Run • Rec Run • Free Run                                                                                                    | Save: MENU(A) Other Functions Transfer Menu/CP Save To SD                                                                                                    |
| Color Bars<br>MENU@ → Camera Setup → Color Bars → Enable → On<br>EFES Lans Correction (55.9 January Off V)                                                                                                    | Menu: menu preferences saved<br>Menu+CP: menu & custom picture saved                                                                                                    |
| MENUØ → Camera Setup → EF-S Lens → On (digital mag. image approx. 1.04%)                                                                                                    | Load: MENU > Other Functions > Transfer Menu/CP > Load From SD                                                                                                    |
| HDMI Out Onscreen Display         MENU④       ▶ Video Setup         ▶ Character Display         ▶ HD Onscreen Disp.         ▶ On                                                                                                    | Menu: load menu preferences saved<br>Menu+CP: load menu & custom picture                                                                                                    |
| Fan Function                                                                                                    | Normal Lens                                                                                                    |
| MENU         Other Functions         Fan         On · Automatic           Jamie Companeschi         Boston University College of Communication                                                                                                    | Journ Lens NOI         Included in kit.         Reserve "Canon" Cine Style 50mm T1.5           617.353.6348         jamie@bu.edu         http://blogs.bu.edu/jamie                                                                                                    |

TechSheet\_C100 v1 7/4/22 1:23:00 PM